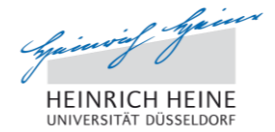

# Prüfungsanmeldung im Studierendenportal

### Aufrufen des Studierendenportals

Um sich zu Ihrer Prüfung anzumelden, rufen Sie zunächst das Studierendenportal unter https://studierende.uni-duesseldorf.de in Ihrem Webbrowser auf. Sie gelangen zur Loginseite des Studierendenportals (Abb. 1).

| HEINRICH HEINE<br>UNIVERSITÄT DÜSSELDORF | Weblogin der<br>Heinrich-Heir                                                                                                    | r<br>ne-Universität Düsseldorf                  |  |  |  |  |  |
|------------------------------------------|----------------------------------------------------------------------------------------------------|-------------------------------------------------|--|--|--|--|--|
|                                          | Login                                                                                                    |                                                 |  |  |  |  |  |
|                                          | Benutzername:                                                                                                    | Benutzername/Matrikelnummer                     |  |  |  |  |  |
|                                          | Passwort:                                                                                                    | Passwort                                        |  |  |  |  |  |
|                                          |                                                                                                    | Anmelden                                        |  |  |  |  |  |
|                                          | <b>Hinweis:</b> Als Benutzernamen und Passwort nutzen Sie bitte Ihre Kennung des Identitäts-<br>Management-Systems (IDM) der Universität Düsseldorf (Uni-Kennung).<br>Administrative Funktionen zu Ihrer Kennung stehen Ihnen unter https://idm.hhu.de zur Verfügung. |                                                 |  |  |  |  |  |
|                                          | Verantwortlich für den Inhalt:                                                                                                    | 🖂 Portale-Team                                  |  |  |  |  |  |
| (                                        | © Copyright 2014 Heinrich-Hein                                                                                                    | ie-Universität Düsseldorf + Impressum + Kontakt |  |  |  |  |  |

Abbildung 1: Login Studierendenportal

Melden Sie sich mit Ihrer Uni-Kennung oder Ihrer Matrikelnummer und dem entsprechenden Passwort im Studierendenportal an. Nach erfolgreicher Anmeldung erreichen Sie die **Startseite des Studierendenportals** (Abb. 2).

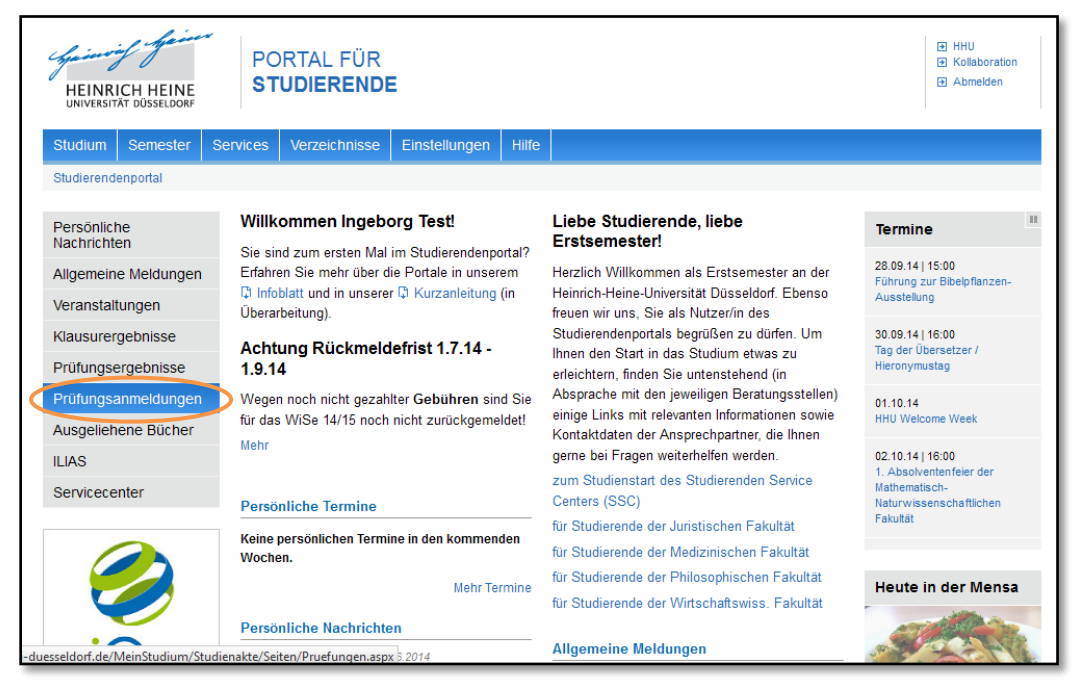

Abbildung 2: Startseite Studierendenportal

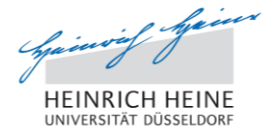

# Anmelden zur Prüfung bzw. Klausur

Um sich im Studierendenportal zu einer Prüfung anzumelden, klicken Sie auf der Startseite im linken Menü auf *Prüfungsanmeldungen* (Abb. 2). Sie erhalten eine **Übersicht Ihrer bereits vorhandenen Prüfungsanmeldungen**. Sollten Sie sich bisher zu keiner Prüfung angemeldet haben, so werden hier keine Prüfungen in der Liste angezeigt.

| HEINRICH HEINE                                                                                | PORTAL FÜR<br>Studierende                                                         |                                            | HHU Kollaboration Abmelden               |
|-----------------------------------------------------------------------------------------------|-----------------------------------------------------------------------------------|--------------------------------------------|------------------------------------------|
| Studium Semester Service                                                                      | es Verzeichnisse Einstellungen Hi                                                 | lfe                                        |                                          |
| Studierendenportal + Studium +                                                                | Studienakte 🕨 Prüfungsanmeldungen                                                 |                                            |                                          |
| Prüfungsanmeldungen                                                                           |                                                                                   |                                            |                                          |
| Zu meinen Klausuranmeldungen, N                                                               | leuanmeldung und Rücktritt                                                        |                                            |                                          |
| Prüfungstermine aus POS                                                                       |                                                                                   |                                            |                                          |
| Wichtiger Hinweis:<br>Diese informelle und unverbindlich<br>wenden Sie sich bitte an die Stud | e Veröffentlichung von Prüfungsterminen dien<br>ierenden- und Prüfungsverwaltung. | ıt ausschließlich als zusätzlicher Service | für die Studierenden der HHU. Im Zweifel |
| Prüfung a                                                                                     | am Status                                                                         | Rücktritt Pr                               | rüfer Pnr                                |
| Prüfungstermine aus LSF                                                                       |                                                                                   |                                            |                                          |
| Prüfung                                                                                       | Status                                                                            | am                                         | Raum                                     |
|                                                                                               |                                                                                   |                                            |                                          |
|                                                                                               |                                                                                   |                                            |                                          |

Abbildung 3: Übersicht Prüfungsanmeldungen

Klicken Sie auf den Link *Zu meinen Klausuranmeldungen, Neuanmeldung und Rücktritt*. Sie werden auf die Seite für Prüfungsanmeldungen weitergeleitet.

| HEINRICH HEINE<br>UNIVERSITÄT DÜSSELDORF                                         |           |               |                      |            |                |            |                                                                                                    | <ul> <li>HHU</li> <li>Kollaboration</li> <li>Abmelden</li> </ul> |
|----------------------------------------------------------------------------------|-----------|---------------|----------------------|------------|----------------|------------|----------------------------------------------------------------------------------------------------|------------------------------------------------------------------|
| Studium Semester :                                                               | Services  | Einstellung   | gen Verzeichnisse    | e Hilfe    | Administration |            |                                                                                                    |                                                                  |
| Studierendenportal 🕨 Studi                                                       | um 🕨 Sti  | udienakte 🕨 A | nmeldung zu Klausure | en         |                |            |                                                                                                    |                                                                  |
| Übersicht über Ihre Pr                                                           | üfungsa   | inmeldunge    | n bzw. Anmeldung     | gen zu Kla | usuren         |            |                                                                                                    | Hilfe                                                            |
| 6 Niausuren Werden d                                                             | erzeit in | inrem Stud    | ium angeboten        | Anmoldum   | a möalich      | Dücktritt  |                                                                                                    |                                                                  |
|                                                                                  |           |               |                      | Anmelaun   | y muglich      | RUCKUIU    |                                                                                                    |                                                                  |
| Prüfung                                                                          | Pnr       | am            | Prüferin             | von        | bis            | bis zum    | Status                                                                                                    | anmeiden /<br>zurücktreten                                       |
| Physiologische<br>Grundlagen des Verhaltens<br>I und II                          | 100       | 09.02.2015    | Kalenscher,Tobias    | 13.09.201  | 4 12.01.2015   | 12.01.2015 | Rücktritt am 23.09.2014<br>Eine erneute Anmeldung ist<br>nur über die Studierenden-<br>und Prüfungsverwaltung<br>möglich. |                                                                  |
| Quantitative Methoden I                                                          | 210       | 09.02.2015    | Bayen,Ute J.         | 13.09.201  | 4 12.01.2015   | 12.01.2015 | angemeldet                                                                                                    | zurücktreten                                                     |
| Allgemeine Psychologie II -<br>Lernen, Aufmerksamkeit<br>und Gedächtnis I und II | 500       | 09.02.2015    | Heil,Martin          | 13.09.201  | 4 12.01.2015   | 12.01.2015 | <                                                                                                    | anmelden                                                         |
| Grundlagen der Diagnostik                                                        | 1200      | 09.02.2015    | Musch,Jochen         | 13.09.201  | 4 12.01.2015   | 12.01.2015 | fehlende Voraussetzungen                                                                                                  |                                                                  |
| Sozialpsychologie                                                                | 1500      | 09.02.2015    | Pause,Bettina        | 13.09.201  | 4 12.01.2015   | 12.01.2015 | fehlende Voraussetzungen                                                                                                  |                                                                  |
| Basismodul<br>Arbeitspsychologie und                                             | 1600      | 09.02.2015    | Buchner,Axel         | 13.09.201  | 4 12.01.2015   | 12.01.2015 | fehlende Voraussetzungen                                                                                                  |                                                                  |

Abbildung 4: Übersicht Ihrer Prüfungsanmeldungen bzw. Anmeldungen zu Klausuren

Sie erhalten eine **Übersicht Ihrer Prüfungen, zu denen Sie sich angemeldet haben bzw. zu denen Sie sich anmelden können**. Wenn Sie sich zu einer Prüfung anmelden können, erscheint in der letzten Spalte der Tabelle ein Link *anmelden* (Abb. 4). Klicken Sie auf den Link, um zum nächsten Schritt weitergeleitet zu werden.

| HEINRICH HEINE<br>UNIVERSITÄT DÜSSELDORF                                                                                                    | HEINRICH HEINE<br>UNIVERSITÄT DÜSSELDORF                                                                                                    |     |                     |                             |  |  |  |  |
|----------------------------------------------------------------------------------------------------|----------------------------------------------------------------------------------------------------|-----|---------------------|-----------------------------|--|--|--|--|
| Studium Semester Services Einstell                                                                                                    | Studium Semester Services Einstellungen Verzeichnisse Hilfe Administration                                                                                                    |     |                     |                             |  |  |  |  |
| Studierendenportal > Studium > Studienakte                                                                                                    | Anmeldeformular schriftliche Pruf                                                                                                    | ing |                     |                             |  |  |  |  |
| Ihre Immatrikulationsnummer                                                                                                    |                                                                                                    |     |                     |                             |  |  |  |  |
| Klausur<br>Sie möchten sich zu folgender Klausur anmelden                                                                                                    | Allgemeine Psychologie II - Lernen, Aufmerksamkeit und Gedächtnis I und II<br>am 09.02.2015                                                                                                    |     |                     |                             |  |  |  |  |
| <ul> <li>Wichtige Informationen zur Anmeldung</li> <li>1. Ich bin gehalten, mich regelmäßig über a<br/>Prüfer/innen und Prüfungsorte zu informi<br/>/studien-und-pruefungsordnungen.html</li> <li>2. Ich wurde darauf hingewiesen, dass ich<br/>informieren habe und ein ärztliches ggf.</li> <li>Formulare auf den Seiten der Studierend</li> <li>3. Ich erkläre rechtsverbindlich, dass ich ar<br/>endgültig nicht bestanden habe und mich<br/>befinde.</li> </ul> | <ol> <li>Wichtige Informationen zur Anmeldung. Bitte sorgfältig lesen!</li> <li>Ich bin gehalten, mich regelmäßig über aktuelle Aushänge des Prüfungsausschusses und der Studierenden- und Prüfungsverwaltung, insbesondere über die Prüfer/innen und Prüfungsordnungen. Thie Prüfungsordnung ist unter http://www.uni-duesseldorf.de/home/studium-und-lehre/studium/pruefungen /studier-und-pruefungsordnungen.html einsehbar und mir bekannt.</li> <li>Ich wurde darauf hingewiesen, dass ich im Falle einer Erkrankung unverzüglich die Studierenden- und Prüfungsverwaltung schriftlich oder per Mail zu informieren habe und ein ärztliches ggf. amtsärztliches Attest vorzulegen ist. Ich weiß, daß ich, um Verzögerungen zu vermeiden, die entsprechenden Formulare auf den Seiten der Studierenden- und Prüfungsverwaltung im Internet benutzen muß.</li> <li>Ich erkläre rechtsverbindlich, dass ich an keiner anderen Hochschule im Geltungsbereich des Grundgesetzes bereits eine vergleichbare Prüfung nicht oder endgülgt nicht bestanden habe und mich in keinem schwebenden Prüfungsverfahren in einem entsprechenden Studiengang an einer anderen Hochschule befinde.</li> </ol> |     |                     |                             |  |  |  |  |
|                                                                                                    |                                                                                                    |     | Anmeldung abbrechen | Anmeldung jetzt durchführen |  |  |  |  |

Abbildung 5: Bestätigung der Prüfungsanmeldung

Lesen Sie zunächst aufmerksam den wichtigen Hinweis zu Ihrer Anmeldung. Um die Prüfungsanmeldung abzuschließen, bestätigen Sie die Anmeldung durch Klick auf den Knopf *Anmeldung jetzt durchführen* (Abb. 5).

Sie werden anschließend automatisch zur vorherigen Übersichtsseite zurückgeleitet. Hinter der Prüfung, zu der Sie sich soeben angemeldet haben ist als Status *angemeldet* vermerkt.

| HEINRICH HEINE                                                                   | P(<br>ST  | ortal fü<br>Fudiere | ÜR<br>NDE            |             |                |            |                                                                                                    |           | <ul> <li>HHU</li> <li>Kollaboration</li> <li>Abmelden</li> </ul> |
|----------------------------------------------------------------------------------|-----------|---------------------|----------------------|-------------|----------------|------------|----------------------------------------------------------------------------------------------------|-----------|------------------------------------------------------------------|
| Studium Semester S                                                               | ervices   | Einstellun          | gen Verzeichniss     | e Hilfe     | Administration |            |                                                                                                    |           |                                                                  |
| Studierendenportal 🕨 Studiu                                                      | im 🕨 St   | udienakte 🕨 A       | nmeldung zu Klausure | en          |                |            |                                                                                                    |           |                                                                  |
| Übersicht über Ihre Pri                                                          | üfungs:   | anmeldunge          | n bzw. Anmeldun      | gen zu Klaı | isuren         |            |                                                                                                    |           | Hilfe                                                            |
| 6 Klausuren werden de                                                            | erzeit ir | Ihrem Stud          | ium angeboten        |             |                |            |                                                                                                    |           |                                                                  |
|                                                                                  |           |                     |                      | Anmeldung   | möglich        | Rücktritt  |                                                                                                    |           |                                                                  |
| Prüfung                                                                          | Pnr       | am                  | Prüferin             | von         | bis            | bis zum    | Status                                                                                                    |           | anmelden /<br>zurücktreten                                       |
| Physiologische<br>Grundlagen des Verhaltens<br>I und II                          | 100       | 09.02.2015          | Kalenscher,Tobias    | 13.09.2014  | 12.01.2015     | 12.01.2015 | Rücktritt am 23.09.2014<br>Eine erneute Anmeldung<br>nur über die Studierende<br>und Prüfungsverwaltung<br>möglich. | ist<br>n- |                                                                  |
| Quantitative Methoden I                                                          | 210       | 09.02.2015          | Bayen,Ute J.         | 13.09.2014  | 12.01.2015     | 12.01.2015 | angemeldet                                                                                                    | (         | zurücktreten                                                     |
| Allgemeine Psychologie II -<br>Lernen, Aufmerksamkeit<br>und Gedächtnis I und II | 500       | 09.02.2015          | Heil,Martin          | 13.09.2014  | 12.01.2015     | 12.01.2015 |                                                                                                    |           | anmelden                                                         |
| Grundlagen der Diagnostik                                                        | 1200      | 09.02.2015          | Musch,Jochen         | 13.09.2014  | 12.01.2015     | 12.01.2015 | fehlende Voraussetzunge                                                                                             | en        |                                                                  |
| Sozialpsychologie                                                                | 1500      | 09.02.2015          | Pause,Bettina        | 13.09.2014  | 12.01.2015     | 12.01.2015 | fehlende Voraussetzunge                                                                                             | en        |                                                                  |

Abbildung 6: Übersicht Ihrer Prüfungsanmeldungen bzw. Anmeldungen zu Klausuren

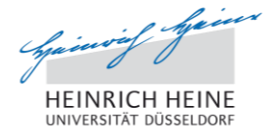

# Zurücktreten von Prüfungen

Sollten Sie von Ihrer Prüfung zurücktreten wollen, so können Sie dies ebenfalls über das Studierendenportal tun. Ein regulärer Rücktritt ist bis zum angegebenen Termin möglich. Danach ist ein Rücktritt nur in der Studierenden- und Prüfungsverwaltung möglich.

Navigieren Sie im Studierendenportal erneut zu der Übersicht Ihrer Prüfungsanmeldungen bzw. Anmeldungen zu Klausuren (Abb. 6). Bei Prüfungen, zu denen Sie bereits angemeldet sind, wird Ihnen in der letzten Spalte der Tabelle die Option *zurücktreten* angeboten.

| Studierend                             | enportal 🕨 Sti                                     | udium 🕨 Stu             | idienakte 🕨 Ar | imeldung zu Klausuren |                |                       |                  |                                                                                                |               |
|----------------------------------------|----------------------------------------------------|-------------------------|----------------|-----------------------|----------------|-----------------------|------------------|------------------------------------------------------------------------------------------------|---------------|
| Übersich                               | nt über Ihre                                       | Prüfungsa               | nmeldunge      | n bzw. Anmeldunge     | en zu Kla      | usuren                |                  |                                                                                                | Hilf          |
| S Klausu                               | ren werden                                         | de <u>rzeit in</u><br>W | ihrem Studi    | um and e hoten        | en I" zurücktr | eten? Der Rücktritt k | ann nicht rückgä | ingig gemacht werden !                                                                         | anmelden /    |
| Prurung<br>Physiologis                 | sche                                               |                         |                |                       |                |                       | ок               | Abbrechen 4                                                                                    | zurücktreten  |
| Grundlager<br>und II                   | n des Verhalter                                    | IS                      |                |                       |                |                       |                  | Eine erneute Anmeraung ist<br>nur über die Studierenden-<br>und Prüfungsverwaltung<br>möglich. |               |
| Quantitative                           | e Methoden I                                       | 210                     | 09.02.2015     | Bayen,Ute J.          | 13.09.2014     | 12.01.2015            | 12.01.2015       | angemeldet                                                                                     | zurücktreten  |
|                                        |                                                    |                         |                | L Le II Mandin        | 10.00.0014     | 1 12 01 2015          | 12 01 2015       | angemeldet                                                                                     | zurücktreten  |
| Allgemeine<br>Lernen, Aut<br>Ind Gedäc | e Psychologie II<br>fmerksamkeit<br>htnis I und II | - 500                   | 09.02.2015     | Hen,warun             | 13.09.2014     | 12.01.2013            |                  |                                                                                                | Lardonarotorr |

#### Abbildung 7: Bestätigung des Prüfungsrücktritts

Bei Klick auf den Link *zurücktreten* müssen Sie zunächst bestätigen, dass Sie wirklich von der Prüfung zurücktreten möchten (Abb. 7). Bitte beachten Sie, dass ein Rücktritt endgültig ist und nicht mehr rückgängig gemacht werden kann. Nach dem Rücktritt von einer Modulprüfung können Sie sich zur Prüfung in diesem Modul erst wieder anmelden, wenn das betreffende Modul in einem späteren Semester erneut angeboten wird.

## Fehlende Voraussetzungen zur Prüfungsanmeldung

Einige Prüfungsanmeldungen sind an bestimmte Voraussetzungen geknüpft.

| Studium                               | Semester                | Services    | Einstellungen                                                        | Verzeichnisse                                                   | Hilfe                            | Administration                                                          |                          |                               |                                             |                            |
|---------------------------------------|-------------------------|-------------|----------------------------------------------------------------------|-----------------------------------------------------------------|----------------------------------|-------------------------------------------------------------------------|--------------------------|-------------------------------|---------------------------------------------|----------------------------|
| Studierend                            | enportal 🕨 Stu          | idium 🕨 Stu | dienakte 🕨 Anmel                                                     | dung zu Klausuren                                               |                                  |                                                                         |                          |                               |                                             |                            |
| Sie wurder                            | abgemeldet!             | Inf         | ormationen zu den                                                    | Voraussetzungen                                                 |                                  |                                                                         |                          | *                             | 1                                           |                            |
| Übersich                              | t über ihre i           | Prüfur      |                                                                      |                                                                 |                                  |                                                                         |                          |                               |                                             | Hilfe                      |
| 6 Klausu                              | ren werden              | derze Vo    | r eine Prüfung in<br>raussetzungen.                                  | "Grundlagen de                                                  | r Diagn                          | ostik" erfüllen Sie                                                     | noch nicht alle          |                               |                                             |                            |
|                                       |                         | - S         | ie müssen 30 CP e                                                    | reicht haben. Sie h                                             | aben de                          | rzeit O CP.                                                             |                          |                               |                                             |                            |
| Prüfung                               |                         | - Fi<br>Pn  | <b>ür die Anmeldung is</b><br>• "Quantitative M<br>• "Quantitative M | st das Bestehen an<br>ethoden I". Dieses<br>ethoden II". Dieses | dere Moo<br>Modul h<br>S Modul h | <b>Jule Voraussetzung</b><br>aben Sie noch nicht<br>aben Sie noch nicht | bestanden.<br>bestanden. |                               |                                             | anmelden /<br>zurücktreten |
| Physiologis<br>Grundlagei<br>I und II | sche<br>1 des Verhalten | 10<br>s     |                                                                      |                                                                 |                                  |                                                                         |                          |                               | 2014<br>eldung ist<br>erenden-<br>altung    |                            |
| Quantitative                          | e Methoden I            | 21          |                                                                      |                                                                 |                                  |                                                                         | nur<br>und               | über die Stud<br>Prüfungsverv | 2014<br>aldung ist<br>lierenden-<br>waltung |                            |

Abbildung 8: Fehlende Voraussetzungen zur Prüfungsanmeldung

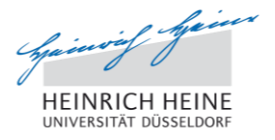

Sollten Sie Voraussetzungen nicht erfüllen, so ist dies in der Übersicht Ihrer Prüfungsanmeldungen bzw. Anmeldungen zu Klausuren als Status angegeben (Abb. 6).

Durch Klick auf *fehlende Voraussetzungen* öffnet sich ein Dialogfenster, in dem Sie weitere Informationen zu den fehlenden Voraussetzungen erhalten. Gründe können u.a. sein:

- Sie haben eine bestimmte Zahl von Credit Points noch nicht erworben.
- Sie haben ein bestimmtes anderes Modul noch nicht abgeschlossen.

## Abmelden aus dem Studierendenportal

Vergessen Sie nicht, sich beim Studierendenportal abzumelden. Klicken Sie dazu auf einer beliebigen Seite im Studierendenportal auf den Link *Abmelden* in der oberen rechten Ecke.

| HEINRICH HEINE<br>UNIVERSITÄT DÜSSELDORF | Weblogin der<br>Heinrich-Heine-Universität Düsseldorf                                                                                                    |
|------------------------------------------|----------------------------------------------------------------------------------------------------|
|                                          | Abgemeldet                                                                                                    |
|                                          | Sie wurden erfolgreich abgemeldet. Wir empfehlen Ihnen, Ihr Browserfenster zu schließen, um die<br>Sitzungen zu beenden und die Abmeldung abzuschließen. |
|                                          | Für Rückfragen, kontaktieren Sie bitte den Support unter portale@hhu.de.                                                                                 |
|                                          | - Erneut einloggen?                                                                                                    |
|                                          |                                                                                                    |
|                                          |                                                                                                    |
|                                          |                                                                                                    |
|                                          | Verantwortlich für den Inhalt 🖂 Portale-Team                                                                                                    |
|                                          | © Copyright 2014 Heinrich-Heine-Universität Düsseldorf + Impressum + Kontakt                                                                             |

#### Abbildung 9: Abmeldung vom Studierendenportal

Wir empfehlen Ihnen aus Sicherheitsgründen, abschließend Ihren Webbrowser zu schließen.

#### Kontakt

Für technische Rückfragen zur Prüfungsanmeldung wenden Sie sich bitte per E-Mail an unser Portale-Team unter studierendenportal@uni-duesseldorf.de oder portale@hhu.de.

Bei inhaltlichen Problemen wenden Sie sich an den entsprechenden Ansprechpartner in der Studierenden- und Prüfungsverwaltung, siehe http://www.uni-duesseldorf.de/home/studium-undlehre-an-der-hhu/studium/erste-schritte-nuetzliches-bewerbung-und-einschreibung/die-studierendenund-pruefungsverwaltung-der-heinrich-heine-universitaet/oeffnungszeiten-und-ansprechpartner.html.

Letzte Aktualisierung: 01.10.2014